# **Normal Cart Guide**

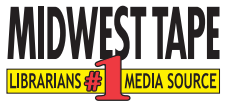

The Normal Cart makes it easy for customers to select and modify individual carts and adjust the quantity and distribution of specific titles before purchasing.

### **Cart Selection**

Pick the cart that you want to order from:

| 🛞 View          | Cart     |             |
|-----------------|----------|-------------|
| Show cart:      |          |             |
| Cart name:      |          | Update Cart |
| Purchase order: |          |             |
| Order number:   | 31862474 |             |
| Account:        |          |             |
| Comments:       |          |             |

**Show Cart:** Toggles between carts. Once you select a cart from the dropdown, you are automatically switched to the selected cart.

**Cart Name:** Changes the name of the current cart. To save your new cart name, you must click Update Cart .

Account: Specifies the account you wish to order your cart under.

**Comments:** Denotes instructions for an entire order.

**Tip:** Midwest Tape will see these comments but the notes will not appear on your invoice.

### **Order Modification**

Use the following functions to adjust titles all at once or individually:

| ₩Stock #           | Title                                               |       | Media                  | Qty | 8 | Price    | Est.<br>Process | Total   | Vendor<br>MARC |
|--------------------|-----------------------------------------------------|-------|------------------------|-----|---|----------|-----------------|---------|----------------|
| Fast Order (option | al - click yellow arrow to get started)             |       |                        |     |   |          |                 |         |                |
| ▶ BAU44184029A     | ELIXIR (Unabridged)<br>DAVIS BUNN                   | 🔍 🔊 🎴 | Audiobook CD (6)       | 1   |   | \$25.59  | 81.00           | 625.99  |                |
| BSA44173946A       | ENCHANTMENT (Unabridged)<br>ORSON SCOTT CARD        | 🗬 🏷 🌳 | Audiobook CD (14)      | 1   |   | \$117.99 | 40.00           | 6117.99 |                |
| BAU44184031A       | FREEDOM'S CHALLENGE (Unabridged)<br>ANNE MCCAFFREY  | 🔫 % 🎴 | Audiobook CD (8)       | 1   |   | \$25.95  | 80.00           | \$23.00 |                |
| BAU44184033A       | FREEDOM'S CHOICE (Unabridged)<br>ANNE MCCAFFREY     | 🗬 🏷 🐂 | Audiobook CD (9)       | 1   |   | 625.99   | -               | 625.99  |                |
| BAU44184035A       | FREEDOM'S LANDING (Unabridged)<br>ANNE MCCAFFREY    | a 🏷 🙀 | Audiobook CD (9)       | 1   |   | \$25.98  | 85.00           | \$25.00 |                |
| BAU44184037A       | FREEDOM'S RANSOM (Unabridged)<br>ANNE MCCAFFREY     | 🗬 🏷 🌳 | Audiobook CD (8)       | 1   |   | \$25.00  | 80.00           | 125.00  |                |
| MMX42720961A       | HEART OF THE MATTER (Unabridged)<br>EMILY GIFFIN    | a 🏷 🙀 | Audiobook CD (8)       | 1   |   | \$25.55  | 85.00           | \$23.99 |                |
| BAU44181219A       | HONOR'S SPLENDOUR (Unabridged)<br>JULIE GARWOOD     | 🗬 🏷 🌳 | Audiobook CD (12)      | 1   |   | \$25.99  | 81.00           | \$25.55 |                |
| ▶ TTM40011567A     | KIM (SIMON VANCE) (Unabridged)<br>RUDYARD KIPLING   | 🔍 🛰   | Audiobook CD (9)       | 1   |   | \$22.98  | -               | \$52.98 |                |
| BSA44173588A       | LION IN THE VALLEY (Unabridged)<br>ELIZABETH PETERS | 🗬 🏷 🌳 | Audiobook CD (10)      | 1   |   | 818.99   | 80.00           | 619.59  |                |
| BAU44184492A       | ON MYSTIC LAKE (Unabridged)<br>KRISTIN HANNAH       | a 🏷 🙀 | Audiobook CD (9)       | 1   |   | 6.25.35  | 80.00           | \$25.00 |                |
| BAU44181320A       | WITHOUT MERCY (Unabridged)<br>LISA JACKSON          | 🗬 🏷 🐂 | Audiobook CD (13)      | 1   |   | \$35.88  | \$5.00          | \$35.99 |                |
|                    |                                                     |       | subtotal:<br>shipping: | 12  |   | 8427.88  | 81.00           | 80.00   |                |
|                    |                                                     |       | TOTAL:                 |     |   |          |                 | 8457.88 |                |

**Double Yellow Triangle** Stock # : Opens and closes the extended information for all items in your cart.

**Fast Order** > Fast Order : Displays a text box for quick orders when you know a product's ISBN, UPC, or stock number.

| Fast Order (optional - click vellow arrow to get started)                |  |  |  |
|--------------------------------------------------------------------------|--|--|--|
| Enter a product # (ISBN, UPC, Stock Number) and quantity pairs directly. |  |  |  |
| Separate Each with a space.                                              |  |  |  |
| (Example: "PAR90699D 2", "9780783293189 2", "678149069921 2" will all    |  |  |  |
| add two copies of 'Shrek' to your cart.) Click Update Cart when done.    |  |  |  |
|                                                                          |  |  |  |
|                                                                          |  |  |  |
|                                                                          |  |  |  |
|                                                                          |  |  |  |
|                                                                          |  |  |  |

**Single Yellow Triangle BSA44173946A :** Opens and closes the extended information for a single product.

| BSA44173946A     | ENCHANTMENT (Unabridged)<br>ORSON SCOTT CARD | 🔍 🔊 🎴         | Audiobook CD (14)  | 1           | 4107.09 90.00       | 9001.09 E |
|------------------|----------------------------------------------|---------------|--------------------|-------------|---------------------|-----------|
|                  | oclc: 610594275 isbn: 9781441739469          | upc: 97814417 | 39469 publisher nu | mber: Z4877 | street date: 5/1/10 |           |
| fund             | •                                            |               |                    |             |                     |           |
| line item:       |                                              |               |                    |             |                     |           |
| spine label:     | Enter spine label here.                      |               |                    |             |                     |           |
| call number:     |                                              |               |                    |             |                     |           |
| classification   |                                              |               |                    |             |                     |           |
| processing notes | :                                            |               |                    |             |                     |           |
| internal notes   |                                              |               |                    |             |                     |           |
|                  | test:                                        |               |                    |             |                     |           |
| move to car      | ::                                           |               |                    |             |                     |           |
| copy to cart     | ::                                           |               |                    |             |                     |           |

Here you can edit funds and branch distributions; enter line items, spine labels, call numbers, processing notes, and internal notes; and redistribute titles from cart to cart.

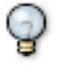

**Tip:** Call numbers as well as processing and internal notes will print on your invoice. However, Midwest Tape will only follow processing notes, not internal notes.

**Tip:** Any item that has branch quantities cannot have the quantity changed from the total quantity box; all changes must be done to the branch quantities.

**Vendor MARC:** Requests vendor records for selected titles. Checking the first box will select all boxes. You must click Update Cart after checking these boxes.

Quantity Box 1: Changes the current quantity for an item. To change quantities, simply type the desired number and click Update Cart . To remove an item from the cart completely, you must delete the quantity before clicking Update Cart .

**Tip:** At the end of the title listing is a subtotal of all items, shipping charges, and the grand total. If you are implementing branch distributions, there will also be a breakdown of branch quantities.

#### **Cart Modification**

Edit your cart by clicking these buttons below the product listings:

| New        | Cart   | Update Cart C             | Copy Cart | Delete Cart    | :              | Send To          | Che | ck Out  |
|------------|--------|---------------------------|-----------|----------------|----------------|------------------|-----|---------|
| Merge With | Downlo | oad Vendor (Brief) MARCs. | Downlo    | ad OCLC MARCs. | S Download CSV |                  | V   | Sharing |
|            |        | Remove Unavailable        | Set F     | und            | Set Bra        | nch Distributior | ۱   |         |

New Cart : Creates a new cart.

**Tip:** The name of your new cart must be unique from all other created carts. Once created, the new cart becomes the active cart.

| New Cart      |        | ×      |
|---------------|--------|--------|
| Name:         |        |        |
| PO:           |        |        |
|               |        |        |
| Account:      |        |        |
| Please select |        |        |
|               | Create | Cancel |
|               |        |        |

Update Cart : Saves any changes made to a cart, including name and quantity.

Copy Cart... : Creates a duplicate cart. Both carts can be found in the Show Cart dropdown.

Delete Cart : Removes the current cart and its contents from the list of available carts.

**Tip:** To remove only a product from this cart, check the box in the Trash column in the product's row, and click Update Cart I. If you need to recall a deleted cart, please call 800-875-2785.

Send To... : Sends the current cart to another user. A dialog box will appear where you can specify the cart recipient, rename the cart, and add additional comments.

| Send Cart                                                                           |   |
|-------------------------------------------------------------------------------------|---|
| Send this cart to:<br>Adkins, Amanda - (Buyer)                                      |   |
| You can rename the cart at this time if you wish: test page (40 characters maximum) |   |
| Additional comments for the recipient:                                              | _ |
|                                                                                     |   |
|                                                                                     |   |
|                                                                                     |   |
| Send Cancel                                                                         |   |

**Tip:** To prevent a loss of information, users not assigned to a branch cannot send carts to those who are.

Check Out... : Takes you to the final ordering screen. Here you can assign a Purchase Order and select which account to place the order in.

| 🐡 Check                                            | Out                                                                                   |
|----------------------------------------------------|---------------------------------------------------------------------------------------|
| Purchase order:                                    | (if applicable)                                                                       |
| Account:                                           | Audio Books Testing - 43528A                                                          |
| That's it!<br>Click the Submit<br>without checking | button to submit your order, or click the Cancel button to return to the cart<br>out. |
|                                                    | Submit Cancel                                                                         |

Merge With... : Combines the current cart with another cart. To merge carts, first select the carts you want merged. Then choose which cart you want to be the final cart.

Tip: The final cart will be the cart that the others are merged into.

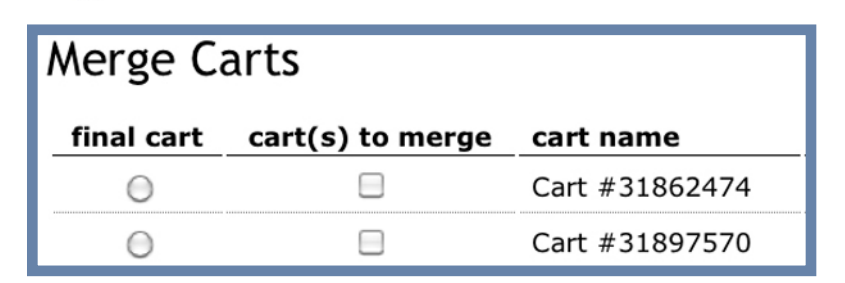

| Download Vendor (Brief) MARCs : Downloads Vendor MARC records as a MARC (.mrc) file.                                                                                                    |
|----------------------------------------------------------------------------------------------------|
| Download OCLC MARCs : Downloads full OCLC MARC records directly from the Midwest Tape website.                                                                                                    |
| <b>Tip:</b> If a full record is not available for a product, a vendor MARC record will be provided and a full OCLC MARC record will be delivered once available.                                    |
| Download CSV : Saves order list as a comma-separated value (.csv) file.                                                                                                    |
| Sharing : Shares your carts with multiple shoppers. Administrators can place restrictions on what contributing shoppers add to the shared cart.                                                     |
| Remove Unavailable : Removes all unavailable products from the current cart. To remove a single title from the cart, check the box in the Trash column in the product's row and click Update Cart . |
| <b>Tip:</b> An order cannot be placed if there is unavailable product in the cart.                                                                                                    |
| Set Fund : Specifies funds for each product in your cart.                                                                                                    |
| Set Branch Distribution : Specifies branch distributions for each product in your cart.                                                                                                    |
| 🖗 More Tips                                                                                                    |

## To view a list of symbol explanations, click $\Rightarrow$ symbol legend in the upper left hand of the screen, or <u>click here</u>.

To switch your cart to a more advanced version of the Normal Cart, click SmartCart in the upper left hand of the screen. To learn more about SmartCart, an order management tool that allows you to change, update, view, and sort items from one neatly organized screen, click <u>here</u>.